Go to "Settings" from the home screen.

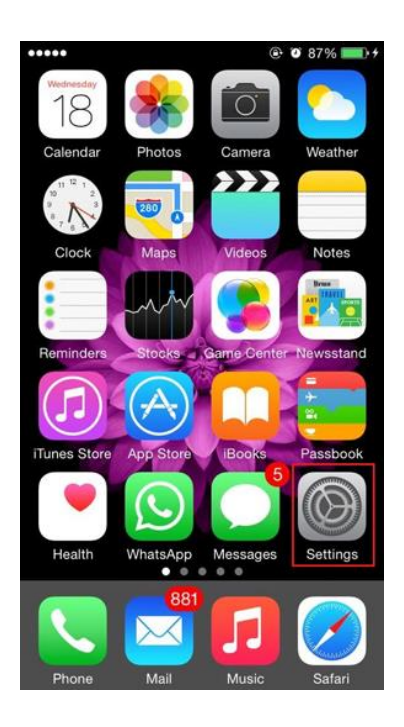

# Step 2

Open "General".

| •••••       |                                 | ۰ 🕲 88% 📖 | + |
|-------------|---------------------------------|-----------|---|
|             | Settings                        |           |   |
| C           | Notifications                   | >         |   |
|             | Control Center                  | >         |   |
| C           | Do Not Disturb                  | >         |   |
| Ø           | General                         | >         |   |
| AA          | Display & Brightness            | >         |   |
| *           | Wallpaper                       | >         |   |
| <b>(</b> )) | Sounds                          | >         |   |
| A           | Passcode                        | >         |   |
|             | Privacy                         | >         |   |
|             | iCloud<br>stitchasine@amail.com | >         |   |

Select "VPN".

| 0 88%   | •• |
|---------|----|
|         |    |
| Off     | >  |
|         | >  |
|         | >  |
|         | >  |
|         | >  |
| nnected | >  |
|         | >  |
|         | >  |
|         |    |

### Step 4

Now, hit "Add VPN Configuration

| •••••        |           | + 🕲 88% 💽 😸 |
|--------------|-----------|-------------|
| General      | VPN       |             |
| Add VPN Conf | iguration |             |
|              |           | •           |
|              |           |             |
|              |           |             |
|              |           |             |
|              |           |             |
|              |           |             |
|              |           |             |

In the "categories", select 'IPSEC'.

#### Step 6

- Description: Ivacy IPSec
- Server: (Mentioned below)
- Account: Ivacy registered username
- Password: Ivacy registered password

Secret: 12345678

| 10:43 🕫         |                     | •••• 4G |
|-----------------|---------------------|---------|
| Cancel          | Ivacy IPSec         | Done    |
|                 | cisco               |         |
| Туре            |                     | IPsec   |
|                 |                     |         |
| Description     | Ivacy IPSec         |         |
| Server          | nl2-cn-udp.dns2     | use.com |
| Account         | Ivacy Registered En | nail    |
| Password        | •••••               |         |
| Use Certificate |                     |         |
| Group Name      | <b>)</b>            |         |
| Secret          | 12345678            |         |
| PROXY           |                     |         |
| Off             | Manual              | Auto    |
|                 |                     |         |
|                 |                     |         |

Now, tap on "Ivacy VPN" to establish the connection and enjoy Privacy with *Ivacy*.

| •••••                 |           | + 💌 😵 🕲 🛞  |
|-----------------------|-----------|------------|
| General               | VPN       |            |
| VPN CONFIGURA         | TIONS     |            |
| Not Connected         | ł         | $\bigcirc$ |
| Ivacy IPSec<br>Custom | ;         | (j)        |
| Add VPN Conf          | iguration |            |
| Add VPN Conf          | iguration |            |
|                       |           |            |
|                       |           |            |
|                       |           |            |
|                       |           |            |
|                       |           |            |

That's it! You have successfully configured lvacy VPN on your iPhone. Enjoy complete privacy with lvacy.